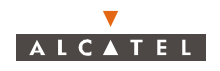

### A.2.3 – License the .OCX files

1. Run the Ptlic32.exe file located in :

C:\Program\_files\7390LT-Craft Terminal\Ptlic32.exe

The "Power TCP" windows appears.

2. Click on the "Licensing" button

The following window appears:

| icense Manager                                                                                                    |           |        |
|----------------------------------------------------------------------------------------------------|-----------|--------|
| PowerTCP Professional Edition is installed.                                                                                                    | [         | OK     |
| License manager on <serp673> is active.</serp673>                                                                                                    | [         | Reset  |
| Active Sessions                                                                                                    |           |        |
|                                                                                                    |           |        |
| Installed License(s)<br>PT-119 119-4-697-23346:alcatel (PowerTCP Professional Development License                                                                                                    |           |        |
|                                                                                                    |           |        |
| Part: S/N:                                                                                                    | Add       | Delete |
| Company:                                                                                                    | Stamp Lic | ense   |
| DEVELOPMENT LICENSE AGREEMENT SUMMARY<br>This agreement licenses you to develop applications that use the software<br>REDISTRIBUTABLES provided to you by DART. You may distribute<br>REDISTRIBUTABLES with your applications without royalty if your<br>application is NOT part of a commercial service or product that is sold to |           |        |

3. Enter the following values

| Field   | Value           |
|---------|-----------------|
| Part    | PT-119          |
| S/N     | 119-4-697-23346 |
| Company | Alcatel CIT     |

4. Click on Add

The license is printed in the box "Installed License"

- 5. Click on the license
- 6. Click on the "Stamp license" button
- 7. Select the following OCX file to stamp the license:

C:\WinNT\System32\ptsnmp32.ocx

A window appears on the screen mentioning that the licensing has been done succesfully.

8. Move back to the main window (see window above), click on the license detailed in the box "Installed License", and then click on the Delete button.

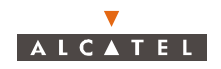

# A.2.4 – Craft.ini configuration

In the Craft.ini file (C: \ProgramFiles\7390LT\Craft.ini) enter the following values :

| Parameter   | Value                                                              |
|-------------|--------------------------------------------------------------------|
| IP Address  | BS IP address                                                      |
| Local Port  | 161 (port from where SNMP instructions are sent from the 7390LT)   |
| Remote port | 161 (port from where SNMP responses are received on to the 7390LT) |
| Trap port   | 161 (port where SNMP Trap messages are received on to the 7390LT)  |

## A.2.5 – Running 7390LT

- 1. From the "Start menu->programs" Click on "7390LT-Craft terminal"
- 2. See the User manual to operate the application.

### A.2.6 – NFS Server installation

This step is necessary to implement the 7390LT "Software download" functionality.

If the NFS server installation was done, move on to the next section.

### A.2.6.1 – NFS server product references

| Reference              | Description                                     |
|------------------------|-------------------------------------------------|
| Product                | Omni-NFS Server for NT/98/95 - Xlink Technology |
| Version                | 4.01 / 4.10 / 4.11 / 4.12                       |
| Serial Number/Password | Cf. certificate of Authenticity                 |
| Documentation          | Omni-NFS for Windows 98/95 & NT - User Guide    |

## A.2.6.2 – Installation of NFS server

- Depending of the NFS versions, screens can change from a version to another (following screens are NFS versions 4.01).
- Log on to an account with administrator rights

From the Windows NT Explorer:

- Click on the D: drive
- Double-click on the Setup.exe program

The following window is displayed:

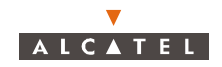

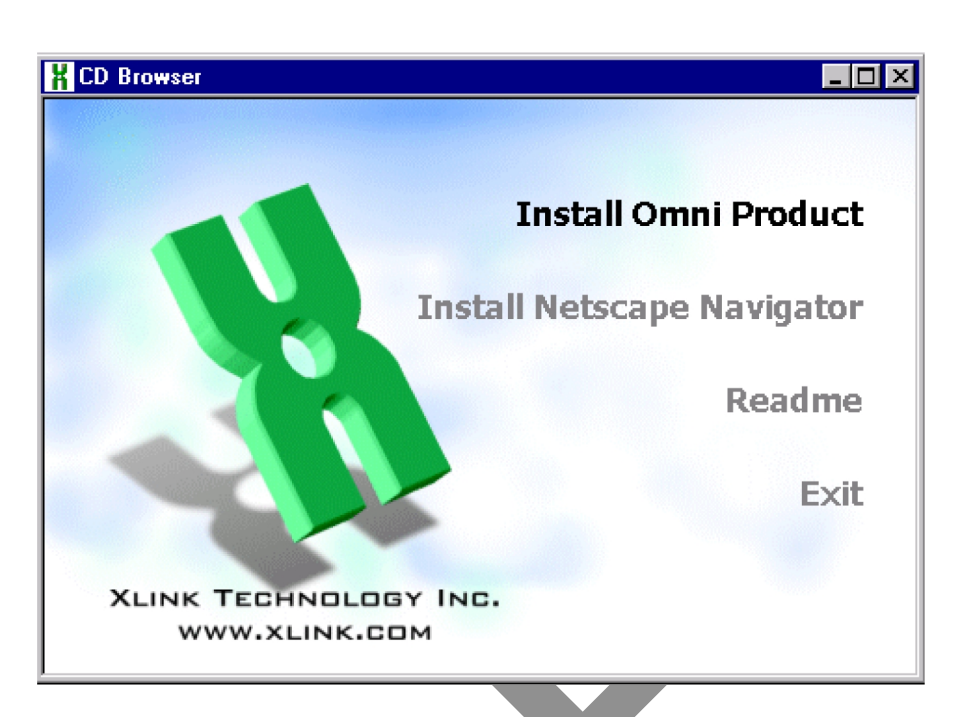

- Click on the menu: "Install Omni Product"

A window requesting the product serial number and a password appears.

Enter the requested information (see A.2.6.1 – NFS server product references) and click OK
A window containing the following phrase appears:

"This program requires a member of Administrator group to setup"

- Click "YES"

A window titled "Omni-NFS", "full screen" is displayed along with a small "Welcome" window

- Click "Next"

A window titled "Software License agreement" appears

- Click "YES"

The following window appears:

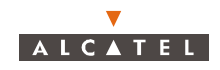

| Ī                   | Choose Destination Loc                                                    | ation                                                                              |
|---------------------|---------------------------------------------------------------------------|------------------------------------------------------------------------------------|
|                     |                                                                           | Setup will install Omni-NFS Server in the following folder.                        |
|                     | To install to this folder, click Next.                                    |                                                                                    |
|                     | To install to a different folder, click Browse and select another folder. |                                                                                    |
|                     |                                                                           | You can choose not to install Omni-NFS Server by clicking<br>Cancel to exit Setup. |
|                     | <i>~</i>                                                                  | Destination Folder                                                                 |
|                     |                                                                           | C:\Program Files\Nfserver Browse                                                   |
|                     |                                                                           | < <u>B</u> ack <u>Next&gt;</u> Cancel                                              |
| – Click "Next"      |                                                                           |                                                                                    |
| A window titled "Se | elect Program Folde                                                       | er" appears.                                                                       |
| Click "Nov"         |                                                                           |                                                                                    |
|                     |                                                                           |                                                                                    |
|                     | and the fallencian                                                        |                                                                                    |
| After about ten sed | onds, the following                                                       | window appears:                                                                    |
| Setu                | p Complete                                                                | Setup has finished copying files to your computer.                                 |
|                     |                                                                           | Before you can use the program, you must restart Windows or<br>your computer.      |
|                     |                                                                           | Yes, I want to restart my computer now.                                            |
|                     |                                                                           | O No, I will restart my computer later.                                            |
|                     |                                                                           | Remove any disks from their drives, and then click Finish to<br>complete setup.    |
|                     |                                                                           | < <u>B</u> ack <b>Finish</b>                                                       |

- Click "Yes, I want to restart my computer now" then "Finish"

The PC reboots.

- Log on to an Administrator account before going to stage A.2.6.3 - Configuring the NFS server.

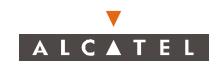

#### A.2.6.3 – Configuring the NFS server

- **Note:** You must be logged on the PC as a member of the administrator group in order to configure NFS server.
  - Run the wnfsd.exe program: C:\Program\_files\nfserver\wnfsd.exe
- **Note:** another possible path is: Start Programs Omni-NFS Server for Win NT-98-95 NFS Server Configuration.

A window similar to the following appears:

localhost

| 🐙 Omni-NFS Server  | Configuration Center                                        | × |
|--------------------|-------------------------------------------------------------|---|
|                    | DELETE AQUEUE AEXPORT MAPPING LEINT SOPTIONS & HELP @ ABOUT |   |
| Exported Path      | Authorized Clients                                          |   |
| c:\A9900           | <exported all="" clients="" to=""></exported>               |   |
| c:\toto            | <exported all="" clients="" to=""></exported>               |   |
|                    |                                                             |   |
|                    |                                                             |   |
|                    |                                                             |   |
|                    |                                                             |   |
|                    |                                                             |   |
| Beadu              |                                                             |   |
| Lucady             |                                                             |   |
|                    | will be does have been                                      |   |
|                    | w" in the tool bar                                          |   |
| The following wind | ow appears:                                                 |   |
| NES Ser            | ver Export                                                  |   |
|                    |                                                             |   |
| Drive              |                                                             |   |
| Path               |                                                             |   |
| r den.             |                                                             |   |
|                    | V2_A2_08                                                    |   |
|                    | V2_B0_B2                                                    |   |
|                    | V6_2_3h                                                     |   |
|                    | V6_2_3i                                                     |   |
|                    |                                                             |   |
| 🔽 Expo             | orted to All Clients Directory Access Rights                |   |
|                    | or I 💿 Read Only 🔿 Read/Write 💿 R/W List                    |   |
| Authoriz           | ed Clients: Liear                                           |   |

For the path, select the directory where the Craft Terminal software packages are to be installed.

localhost

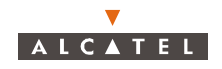

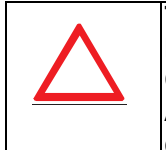

The directory chosen for installation of the software packages must be in CAPITAL LETTERS. The complete path of the directory must be exported. Example: C:\export\V2-A2-08.

A nonexistent directory can appear to be exported without any problem but this does not mean that it has been consequently created.

Choose the following options:

- Exported to All Clients
- Directory Access Rigths: Read only for the software Package directory

Read / Write for the Backup / Restore directory

Read / Write for the Mib Migration directory (C: \A9900WW)

Click OK.

The "MAPPING" step is absolutely mandatory.

Click on the "MAPPING" button

- In the windows "Windows NT Accounts" select then NT account in which we logged in.
- Enter User ID 851 (because the user ID of the ANT board is 851).
- Click on "Add==>" button.
- Click "OK"

| Uid&GID Mapping                                    |
|----------------------------------------------------|
| User name to UID mapping Group name to GID mapping |
| Windows NT domain : mappings in passwd file :      |
| Windows NT Accounts:                               |
| Guest<br>Sylwin<br>TCHSC                           |
| User ID: Enable NIS                                |
| 0 🗧 Remove                                         |
| OK Cancel Help                                     |

### A.2.7 – Installation of Software Packages

From Windows NT Explorer, copy the directories containing the software packages to be downloaded to the NFS assembly directory and export each of them.

*Note:* in case of access error to a sub-directory of an exported directory, export each of the directories containing a package.

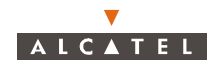

# A.2.8 – FTP Server configuration

- 1. From the "start" menu select "programs->Omni-NFS->FTP Server"
- 2. The following window will appear. Click on "setup" button.

|                    | 🏺 FTP Server 📃 🔲                           | × |
|--------------------|--------------------------------------------|---|
|                    |                                            |   |
|                    | login name from when                       | ٦ |
|                    |                                            |   |
|                    |                                            |   |
|                    |                                            |   |
|                    |                                            |   |
|                    | Posdu                                      |   |
| <u>I</u>           |                                            |   |
| 3. The following w | vindow will appear. Click on Users.        |   |
| L.                 | Ftp Server Setup X                         | 1 |
| 1                  | General Users                              |   |
| 1                  | Max Login: 8 users                         |   |
|                    | Time-out for login : 30 🗾 minutes          |   |
|                    | 🗧 🧮 Enable Anonymous Login 🛛 🗮 Disable log |   |
|                    | Anonymous Login Setting                    |   |
|                    | Home Directory :                           |   |
|                    | 🗖 Disable Put 📑 Disable Get                |   |
|                    |                                            |   |
|                    | OK Cancel Apply Help                       |   |

4. Fill the window with the values showed in the following table.

| Parameter      | Value                                                                                                    |
|----------------|----------------------------------------------------------------------------------------------------|
| User Name      | ANT7390 (it depends on the FTP client in the agent)                                                                                 |
| Password       | ww7390 (it depends on the FTP client in the agent)                                                                                  |
| Full Name      |                                                                                                    |
| Home directory | /7390LT-craft terminal/FTP<br><b>Nota:</b> The local folder depends on the destination folder<br>chosen to install the LT software. |